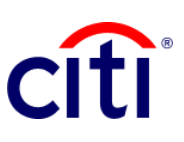

## **Comprobante de Pago**

Guía de Referencia Rápida | CitiDirect BE®

Muestra, en formato de certificación, el detalle de los pagos enviados a través de cuentas New York.

## Pasos para generar el reporte

- 1. Seleccionar **Informes y Análisis** en el Menú de CitiDirect BE.
- Hacer clic en
   2.1 Reportes de Estado de Cuenta, y escoger
   2.2 Prueba del Reporte de Pago.
- En la pantalla Criterios del Reporte, completar los campos obligatorios (\*) y los filtros que desee aplicar al reporte. Hacer clic en el ícono del Binocular para buscar el valor de un campo específico. Si conoce la referencia del pago, ingrese los dígitos en Referencia del Banco.
- Hacer clic en: Correr para ejecutar el informe; Grabar y Correr para guardar los criterios seleccionados y ejecutar el informe; Guardar para guardar los criterios seleccionados sin ejecutar el informe; o Programar para ejecutar el informe en una fecha y horario específicos.
- Una vez ejecutado el informe, se redireccionará a la pestaña Ver Reportes Disponibles donde podrá acceder al reporte, una vez disponible.
- Seleccionar en la columna Salida el ícono de PDF para visualizar el Comprobante de Pago solicitado; al descargarlo aparecerá un cuadro de diálogo, hacer clic en Aceptar para continuar con su visualización.

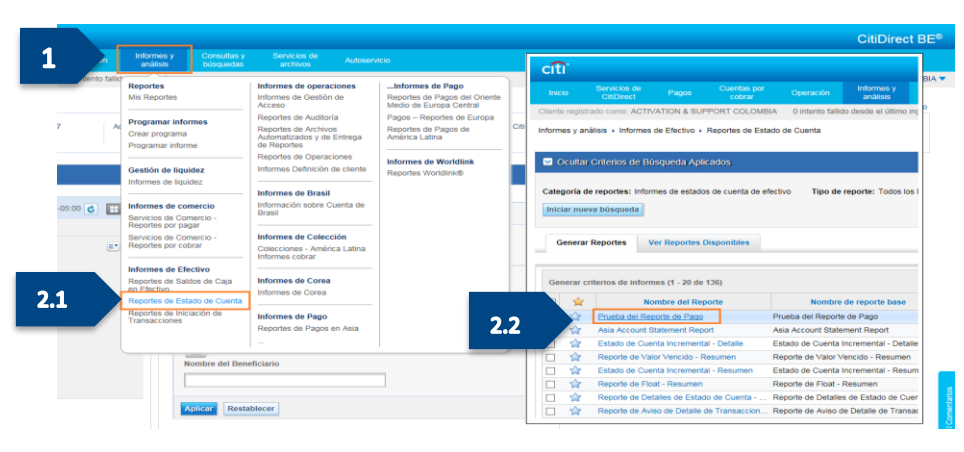

| Criterios del Reporte                                          |                                          |                                                    |
|----------------------------------------------------------------|------------------------------------------|----------------------------------------------------|
| Prueba del Reporte de Pago                                     |                                          |                                                    |
| * Nombre derivado del Reporte                                  | Nombre de reporte base                   | * Formato                                          |
| TEST                                                           | Prueba del Reporte de Pago               | Adobe(PDF)requiere Acrobat Reader (5.0 o superior) |
| Opción de entrega                                              | Designated Owner                         | Firmer con el Certificado de Citibank              |
|                                                                | ANA.CUELLO                               |                                                    |
|                                                                |                                          | Comprimir con winzip                               |
| compartir     Privado    Público                               | E Favorito                               |                                                    |
| <ul> <li>Reportar los Detalles del Campo Específico</li> </ul> |                                          |                                                    |
| * Sucursal                                                     | Cliente                                  | Número de Cuenta                                   |
| Ark .                                                          |                                          | Ank Ank                                            |
| Referencia del Banco                                           | Referencia del Cliente                   | Cantidad                                           |
|                                                                |                                          | desde                                              |
| Moneda de la Transacción                                       | Identificación de compensación bancaria  |                                                    |
| A*A                                                            |                                          |                                                    |
| Fecha del Estado de Cuenta                                     |                                          |                                                    |
| ◯ Sin fecha seleccionada ◯ más reciente ◯ hoy                  | ⊖ ayer                                   | is ○ Últimos 30 días . ● Intervalo de fechas 😵     |
|                                                                | relativo M + des                         | de D 🔷 días 🔹 a D 🏠 días                           |
|                                                                |                                          |                                                    |
|                                                                |                                          | •                                                  |
| Fecha Válida                                                   |                                          |                                                    |
| ◯ Sin fecha seleccionada ◯ más reciente ◯ hov                  | ⊖ aver ⊖ Últimos 7 días ⊖ Últimos 14 día | is 🔿 Últimos 30 días 💌 Intervalo de fechas 😻       |
|                                                                |                                          |                                                    |
|                                                                | relativo 🖌 * dese                        | de D 🗢 días 🔹 a D 🗣 días                           |
|                                                                | Sólo Incluir días laborale               | 8                                                  |
| * Clasificar por                                               |                                          |                                                    |
| Fecha Valor                                                    |                                          |                                                    |
|                                                                |                                          |                                                    |
| Correr Grabar y correr Guardar Programar                       | A valores predeterminados                |                                                    |
|                                                                |                                          | 1                                                  |

| ategori  | la de reportes: Informes de estados de cuenta de efectivo I i po de reporte: I odos los Reportes |              |
|----------|--------------------------------------------------------------------------------------------------|--------------|
| niciar   | neva hýemoda                                                                                     |              |
| muidt f  | inexa nazdnena                                                                                   |              |
|          |                                                                                                  |              |
|          |                                                                                                  |              |
|          | Ver Reportes Disponibles                                                                         |              |
|          | Ver Reportes Disponibles                                                                         |              |
|          | 5 Ver Reportes Disponibles                                                                       |              |
| Criterio | S de Informes disponibles (1 - 1 de 1)                                                           | Ele          |
| Criteric | Ver Reportes Disponibles       os de Informes disponibles (1 - 1 de 1)                           | Ele<br>Salid |